◆別のパソコンから環境を引き継ぐ場合の手順: MADRIC・AD-1 → A's (エース)

AD-1 のインストールされているパソコンでエクスプローラを使用して、AD-1 フォルダを丸ごと、USB メモリあるいは外付け HDD 等にコピーし、A's をインストールする PC に挿入(接続)して、そのフォルダを引継ぎ元として指定してください。引継ぎ元として、ネットワークドライブを指定することは出来ません。

例) USB メモリ上のフォルダが E:¥AD1\_V11 の場合
各種設定: E:¥AD1\_V11
物件管理: E:¥AD1\_V11¥CGBK¥DATA
物件選択: E:¥AD1\_V11¥DATA

## <参考画面>

(1) 旧環境の引継ぎ MADRIC・AD-1  $\rightarrow$  A's (エース) のチェックを ON にしてください。

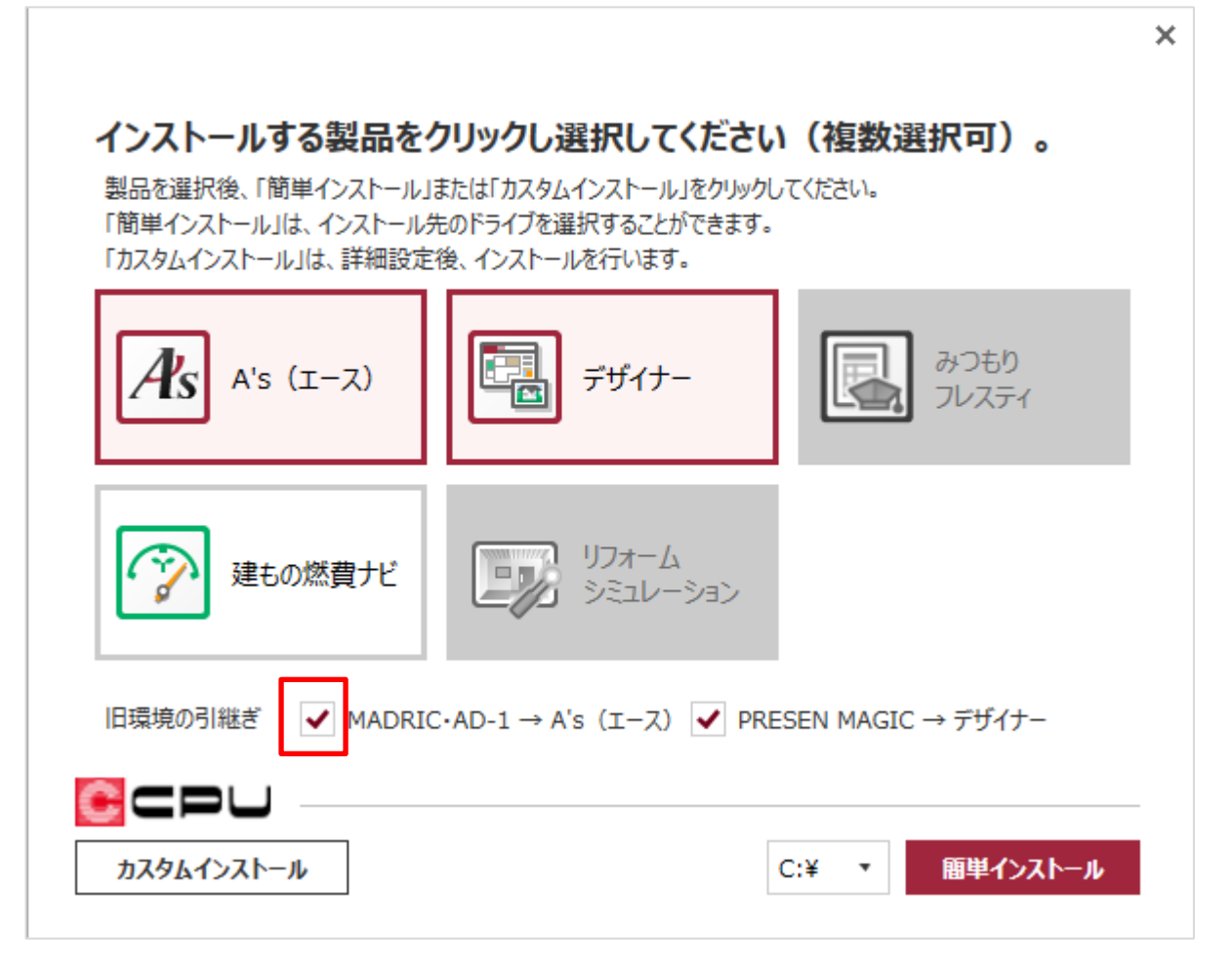

| MADRIC・AD-1 → A's (エース)<br>旧環境を引き継ぐファイル等が保存されている先を<br>「次へ」をクリックしてください。 | ×<br>Als |
|------------------------------------------------------------------------|----------|
| ✔ 各種設定                                                                 | 参照       |
| ✔ 物件管理                                                                 | 参照       |
| ✔ 物件選択                                                                 | 参照       |
|                                                                        |          |
| ※他のパソコンから引き継ぐ場合はこちらを参照してください( <u>PDFマニュアル</u> )                        |          |
|                                                                        |          |
| インストーラー Ver 0.93.017                                                   | 戻る次へ     |

| MADRIC・A<br>旧環境を引き<br>「次へ」をクリッ                  | ND-1 → A's (エース)<br>総ぐファイル等が保存されている先を指定<br>ックしてください。 | ×<br>Æs |  |
|-------------------------------------------------|------------------------------------------------------|---------|--|
| ✔ 各種設定                                          | E:¥AD1_V11                                           | 参照      |  |
| ✔ 物件管理                                          | E:¥AD1_V11¥CGBK¥DATA¥<br>物件数:27                      | 参照      |  |
| ✔ 物件選択                                          | E:¥AD1_V11¥DATA 物件数:3                                | 参照      |  |
| ※他のパソコンから引き継ぐ場合はこちらを参照してください( <u>PDFマニュアル</u> ) |                                                      |         |  |
| インストーラー Ver 0.                                  | 93.017 <b>戻る</b>                                     | 次へ      |  |

「次へ」を押して、インストール設定を進めてください。

以上